## Guide for Submission of Statement of Accounts

| S/N | Steps                                                                              | Illustration                                                                                                    |                                                                                                    |
|-----|------------------------------------------------------------------------------------|----------------------------------------------------------------------------------------------------|----------------------------------------------------------------------------------------------------|
| 1   | Go to Registry of Societies website:<br>https://eservices2.mha.gov.sg/ros          | A Program Coverment Agency Website States & Matter &                                                                                                    | Other eServices                                                                                                    |
|     |                                                                                    | Registry of Societies     Ministry of Home Atlais     Or Aulong ML 405-00     C.4 Ruiding, Bridgeory 20078     Cat Ruiding, Bridgeory 20078     Control Vubercability [Princey Statement   Terms of Use     Control Vubercability [Princey Statement   Terms of Use     Control Vubercability [Princey Statement   Terms of Use | Under Data         Facilitatió           Securita Data         Contect Data           Securita Data         Contect Data           Securita Data         Contect Data           Securita Data         Falleware de la la la la la la la la la la la la la |
| 2   | Log in to the system via Singpass account by selecting "For Registered Societies". | Login to access our eServices:<br>For Individuals & Unregistered<br>Societies<br>Log in with singpass<br>For Registered Societies<br>Log in with singpass<br>Others (not eligible for<br>Singpass)<br>Log in with ROS issued account                                                                                            |                                                                                                    |

| S/N | Steps                                                                                                  | Illustration                                                                                                    |                    |
|-----|----------------------------------------------------------------------------------------------------|----------------------------------------------------------------------------------------------------|--------------------|
| 3   | Go to "I want to submit a new application /<br>submission for" and click on "Statement of<br>Account". | Importantion         Important data table the state the state of the state of                                                          | SECRETARY KURATHAM |
|     |                                                                                                    | Socializes Socializes |                    |

| S/N | Steps                                                                                                    | Illustration                                                                                                    |                                                                               |
|-----|----------------------------------------------------------------------------------------------------|----------------------------------------------------------------------------------------------------|-------------------------------------------------------------------------------|
| 4   | <ul> <li>Complete the sections on "S<br/>Details" and "Applicant Co<br/>Information".</li> </ul>                            | A Singapore Government Agency Webbile took is Jacobily -<br>Market Agency Webbile took is Jacobily -<br>Market Agency Webbile took is Jacobile took is Jacobile too | SECRETARY KURATINAM 🖗 elogout                                                 |
|     | <ul> <li>Attach the relevant supporting documents where applicable</li> <li>Click "Next" to go to the "Pr Page".</li> </ul> | Comparison     Description     Description                                                                                                    |                                                                               |
|     |                                                                                                    | C MARA NO EXET      C MARA NO EXET                                                                                     | Aver Couver     Aver<br>Aver Couver     Counted Uk     Failboor on ont (○ ● ○ |

| S/N | Steps                                                                                                    | Illustration                                                                                                    |                                                                             |
|-----|----------------------------------------------------------------------------------------------------|----------------------------------------------------------------------------------------------------|-----------------------------------------------------------------------------|
| 5   | • Under the " <b>Preview Page</b> ", confirm that your submission details and documents are captured correctly. |                                                                                                    | SECRETARY KURATINAM                                                         |
|     | <ul> <li>Click on the "Declaration Box" if all information is in order.</li> </ul>                              | TSTTEET<br>URN: TRESTOCIO<br>Society Details<br>Provide tre duratian of the society.                                           |                                                                             |
|     | Click on "Submit" to submit the<br>"Statement of Account" for<br>verification.                                  | Society Detail                                                                                                    |                                                                             |
|     |                                                                                                    | Vortey that the information provided above is correct as the Secretary of the Society -                                        | SANE DAVY BACK<br>SANET<br>Sentence<br>Contract Vo<br>Fathere us det: @ 0 * |
|     |                                                                                                    | Report Vulnersahlty   Nivery Statement   Terms of Use Copyright © 2023, Downment of Engagore. Information last updated version |                                                                             |

| S/N | Steps                                                                                                    | Illustration                                                                                                    |
|-----|----------------------------------------------------------------------------------------------------|----------------------------------------------------------------------------------------------------|
| 6   | The President, Secretary and<br>Treasurer would receive an email<br>requesting them to verify the<br>application. Any one of these three<br>office-bearers is required to verify the<br>application.                                  | Response Growenwert Agençe Wetster <u>House ta statetif</u><br>SECRETARY MAREL WORD                                                                                                    |
|     |                                                                                                    | Registry of Societies     Used into:     Feedback       Ministry of Home Affairs     Societies: Add     Centract Us       10 Clarifies for 4x=00     Into Clarifies Conf     Feldow us on: © 0 •       12 Clarifies Conf     Catalities Conf     Feldow us on: © 0 •       10 Clarifies Conf     Catalities Conf     Feldow us on: © 0 •       10 Clarifies Conf     Catalities Conf     Feldow us on: © 0 •       12 Clarifies Conf     Catalities Conf     Feldow us on: © 0 •       13 Clarifies Conf     Catalities Conf     Feldow us on: © 0 •       14 Clarifies Conf     Conference     Feldow us on: © 0 •       14 Clarifies Conf     Feldow us on: © 0 •     Feldow us on: © 0 •       14 Clarifies Conf     Feldow us on: © 0 •     Feldow       15 Conference     Feldow us on: © 0 •     Feldow       15 Conference     Feldow     Feldow       16 Conference     Feldow     Feldow       17 Conference     Feldow     Feldow       18 Conference     Feldow     Feldow       19 Conference     Feldow     Feldow       19 Conference     Feldow     Feldow       19 Conference     Feldow     Feldow       19 Conference     Feldow     Feldow       19 Conference     Feldow     Feldow       19 Conference |
|     | <ul> <li>Log in to<br/>"<u>https://eservices2.mha.qov.sq/ros</u>" via<br/>Singpass account by selecting "For<br/><u>Registered Societies</u>" for the President,<br/>Secretary and Treasurer to verify the<br/>application</li> </ul> | Login to access our eServices:<br>For Individuals & Unregistered<br>Societies<br>Log in with singpass<br>For Registered Societies<br>Log in with singpass<br>Others (not eligible for<br>Singpass)<br>Log in with ROS issued account                                                                                                    |

| S/N | Steps                                                                                                    | Illustration                                                                                                    |
|-----|----------------------------------------------------------------------------------------------------|----------------------------------------------------------------------------------------------------|
| 8   | <ul> <li>At the dashboard page, search for the application with "Pending Verificatio status.</li> <li>*Note: Once the President, Secretary or Treasurer has completed the verifications, the record will be found under "Submitted". No additional verification is required.</li> </ul> | P & Singaces Gowmment Agency Website Hase Is identify:         MEMBERS EZRA WORG O 0.000/T           Image: Disk of the contract of the contract of |
|     | Click on the application.                                                                                                    | I want to submit a new application / submission for<br>I want to submit a new application / submission for<br>Annual Returns I I I I I I I I I I I I I I I I I I I                                                                                                    |
| 9   | Click on the "Verify" button to previet the submitted application.                                                                                                    | Image: Constant Propried Statement of Account         Image: Constant Propried Statement of Account         Image: Constate Constatement of Account         Image: Const                                                                                                    |

| S/N              | Steps                                                                                                    | Illustration                                                                                                    |
|------------------|----------------------------------------------------------------------------------------------------|----------------------------------------------------------------------------------------------------|
| <b>S/N</b><br>10 | Steps       Illu         • System will display the Preview & Submit Verification page in "VIEW-ONLY mode"       •         • Click on the "Submit" button to verify the submitted application.       • | Set request reques |
|                  |                                                                                                    | Aplands Contact Information<br>We the recessary applicant's contact Information<br>We the recessary applicant's contact Information<br>We the recessary applicant's contact Information<br>We there " " " " " " " " " " " " " " " " " "                                                                                                    |

| S/N | Steps                                                                                                    | Illustration                                                                                                    |                                                |
|-----|----------------------------------------------------------------------------------------------------|----------------------------------------------------------------------------------------------------|------------------------------------------------|
| 11  | <ul> <li>When the last person had verified the application, the application will be submitted to ROS for processing.</li> <li>To check on the application status, please use the "Home" button and click on the tabs on the dashboard.</li> </ul> | A Singapore Government Agency Website <u>How to identify</u> Submission of Statement of Account Application Verified  Agency to the speciation Reference Net  Social Verification Conce all the key office-bearers have verified the application, we will proceed to process the application.  In the you for your verification. Once all the key office-bearers have verified the application, we will proceed to process the application.  In the you for your verification. Once all the key office-bearers have verified the application, we will proceed to process the application.  In the you for your verification. Once all the key office-bearers have verified the application, we will proceed to process the application.  In the you for your verification.  In the you for your verification of the you for your verification of the you for your verification.  In the you for your verification.  In the you for you for your verification.  In the you for you for you for you for your verification.  In the you for you for you for you for you for y | TREASURER WIT SINGH GILL                       |
|     |                                                                                                    | Registry of Societies     Uarking this       Ministry of Home Aftairs     Societies Aftains       10 saling the 406-00     Registry of Lowey net Refacilities       12 saling the 406-00     Registry of Lowey net Refacilities       13 saling the 406-00     Registry of Lowey net Refacilities       13 saling the 406-00     Registry of Lowey net Refacilities       13 saling the 406-00     Registry of Lowey net Refacilities       14 saling the first saling the first sali                                                                                                    | Feetback<br>Contact Us<br>Follow us on: () 0 = |